# **hp** photosmart 812 digital camera

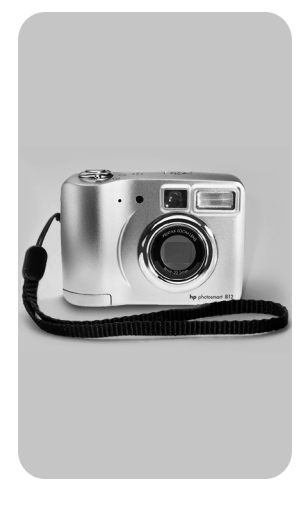

#### user's manual

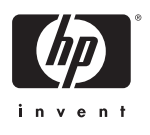

#### Trademark and copyright information

© Copyright 2002 Hewlett-Packard Company

All rights are reserved. No part of this document may be photocopied, reproduced, or translated to another language without the prior written consent of Hewlett-Packard Company.

The information contained in this document is subject to change without notice. Hewlett-Packard shall not be liable for errors contained herein or for consequential damages in connection with the furnishing, performance, or use of this material.

 $\mathsf{Microsoft} \ensuremath{\mathbb{R}}$  and  $\mathsf{Windows} \ensuremath{\mathbb{R}}$  are U.S. registered trademarks of Microsoft Corporation.

Apple, Macintosh, and Mac are registered trademarks of Apple Computer, Inc.

Pentax® is a registered trademark of Asahi Optical Co. Ltd. Corporation.

S The SD logo is a trademark of the SD Card Association.

#### Materials disposal

This HP product contains the following materials that might require special handling at end-of-life:

- Alkaline manganese dioxide-zinc or lithium-iron disulfide AA batteries.
- Lead in the solder and some component leads.

Disposal of this material can be regulated because of environmental considerations. For disposal or recycling information, please contact your local authorities or the Electronic Industries Alliance (EIA) (www.eiae.org).

# **Table of Contents**

| 1-Getting started                | . 9  |
|----------------------------------|------|
| Camera Parts                     | . 10 |
| Setup                            | .15  |
| Attaching the wrist strap        | .15  |
| Installing the batteries         | .15  |
| Installing the memory card       | .15  |
| Turning on power                 | .16  |
| Choosing the language            | .16  |
| Setting the date and time        | .16  |
| Installing the software          | .17  |
| 2-Taking pictures                | 19   |
| Taking still pictures            | .19  |
| Focus lock                       | . 19 |
| Instant Review                   | .20  |
| Recording video clips            | . 20 |
| Taking self-timer pictures       | .21  |
| Recording audio                  | .21  |
| Using Live View                  | . 22 |
| Using Zoom                       | . 23 |
| Optical zoom                     | .23  |
| Digital zoom                     | .23  |
| Using Macro setting              | .24  |
| Using flash settings             | . 25 |
| Understanding sleep and shutdown | . 25 |
| Managing batteries               | .26  |
| Recharging batteries             | . 27 |
| Power/Memory light               | .28  |

| 3-Managing images in the camera               | 29 |
|-----------------------------------------------|----|
| Viewing images                                | 29 |
| Main menu                                     | 30 |
| Play                                          | 32 |
| Delete                                        | 32 |
| Magnify                                       | 33 |
| Rotate                                        | 34 |
| Setup                                         | 34 |
| 4-Using HP Instant Share                      | 35 |
| Using HP Instant Share to Print Pictures      | 37 |
| Using the HP Instant Share E-mail Service     | 38 |
| Adding e-mail addresses to your camera        | 38 |
| Selecting images to be e-mailed               | 40 |
| 5-Connecting                                  | 41 |
| Connecting to a computer                      | 41 |
| Connecting to a printer                       | 42 |
| Connecting to a television                    | 43 |
| Connecting to the HP camera dock              | 44 |
| Unloading images to a computer using the dock | 46 |
| Printing images using the dock                | 46 |
| Displaying images on a TV using the dock      | 47 |
| 6-Adjusting camera settings                   | 49 |
| Setting still image quality level             | 50 |
| Setting automatic audio recording             | 51 |
| Adjusting camera sounds                       | 51 |
| Changing date and time                        | 52 |
| Changing the USB configuration setting        | 52 |
| Changing the TV configuration setting         | 53 |
| Changing the language                         | 53 |
| Exiting setup                                 | 53 |

| 7-Troubleshooting                          | .55  |
|--------------------------------------------|------|
| Problems and solutions                     | . 55 |
| Error messages                             | . 63 |
| Getting assistance                         | . 68 |
| Finding help on the web                    | . 68 |
| Contacting HP Customer Support             | . 68 |
| Hardware repair services                   | . 69 |
| Obtaining support in the United States     | . 69 |
| Obtaining support worldwide                | . 70 |
| Hewlett-Packard limited warranty statement | . 73 |
| Appendix                                   | .75  |
| Camera specifications                      | . 75 |
|                                            |      |

hp photosmart 812 user's manual

# Getting started

The HP Photosmart 812 digital camera is a compact 4 Megapixel camera with a 3x optical zoom. This camera has an exciting new feature called **HP Instant Share** technology.

You can use the **Share** menu to select images that you want to print or e-mail. Then, you automatically e-mail or print your selected pictures when you connect to your computer. You can bypass the computer altogether and print your selected pictures directly on certain HP printers. You can also view slide shows of your pictures on your television.

You can enhance your experience by purchasing an HP Photosmart camera dock 8881. The camera dock allows you to easily download images to a computer, send images to a printer or television, charge the batteries, and provide a convenient home for your camera.

NOTE A camera dock insert is included in your camera box. This insert allows you to use the optional camera dock with your camera. DO NOT discard it. Instructions for its use are included with the camera dock that you can purchase separately.

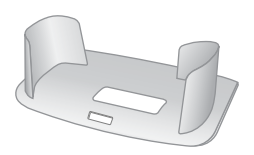

## **Camera Parts**

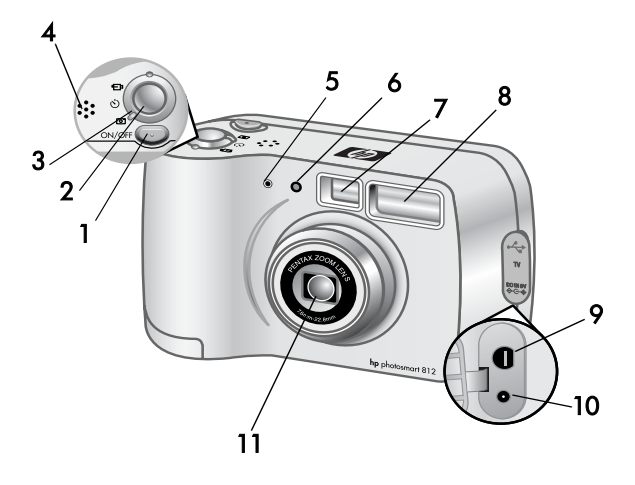

| # | Name                     | Description                                                                                                    |
|---|--------------------------|----------------------------------------------------------------------------------------------------|
| 1 | ON/OFF button            | Turns the camera power on and off                                                                                                    |
| 2 | Shutter button           | Focuses and locks the exposure of<br>the camera when pressed halfway<br>down, and takes the picture when<br>pressed all the way down |
| 3 | Capture Mode<br>selector | Sets the camera mode to <b>Still</b> , <b>Self-</b><br><b>Timer</b> , or <b>Video</b> mode                                           |
| 4 | Speaker                  | Provides camera sounds and plays recorded audio                                                                                      |
| 5 | Microphone               | Records audio clips                                                                                                    |

| #  | Name                       | Description                                                                                                    |
|----|----------------------------|----------------------------------------------------------------------------------------------------|
| 6  | Self-Timer light           | Blinks red during <b>Self-Timer</b> mode<br>until picture is taken                                                                                           |
| 7  | Optical Viewfinder         | Allows you to frame the subject of the picture                                                                                                    |
| 8  | Flash                      | Provides flash illumination                                                                                                    |
| 9  | USB/TV connector           | Allows you to connect a USB cable<br>or an optional TV cable to the<br>camera                                                                                |
| 10 | Power adapter<br>connector | Allows you to connect an HP AC<br>power adapter to the camera to<br>operate the camera without<br>batteries, or to charge optional<br>rechargeable batteries |
| 11 | Zoom lens                  | 3x optical zoom lens allows you to<br>take telephoto and wide-angle<br>pictures                                                                              |

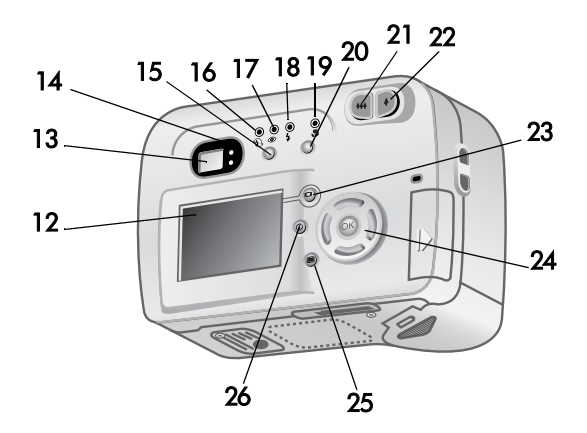

| #  | Name               | Description                                                                                                    |
|----|--------------------|----------------------------------------------------------------------------------------------------|
| 12 | Display            | Provides menu information to<br>operate the camera. You can also<br>preview the picture before taking it<br>and review it afterwards            |
| 13 | Optical Viewfinder | Allows you to frame the subject of the picture                                                                                                  |
| 14 | Viewfinder lights  | Solid green light indicates the<br>camera is in focus and ready.<br>Solid red light indicates the<br>camera is capturing a video clip           |
| 15 | Flash button       | Selects the <b>Flash</b> setting. The<br>current setting is shown by the<br>lights above this button (No light<br>indicates <b>Auto Flash</b> ) |

| #  | Name                                  | Description                                                                       |  |
|----|---------------------------------------|-----------------------------------------------------------------------------------|--|
| 16 | 🕃 Flash Off light                     | Amber light on when the camera is set to <b>Flash Off</b>                         |  |
| 17 | Auto with Red-<br>eye light           | Amber light on when the camera<br>is set to <b>Auto with Red-Eye</b><br>reduction |  |
| 18 | Flash On light                        | Amber light on when the camera is set to <b>Flash On</b>                          |  |
| 19 | Macro light                           | Amber light on when the camera is set to <b>Macro Focus</b>                       |  |
| 20 | Macro button                          | Selects/deselects <b>Macro Focus</b><br>setting (for taking close-up<br>pictures) |  |
| 21 | ₩ Zoom Out<br>button                  | Zooms the lens to wide angle position                                             |  |
| 22 | <b>↓</b> Zoom In button               | Zooms the lens to telephoto position                                              |  |
| 23 | Display button                        | Turns the <b>Display</b> and <b>Live View</b> on and off                          |  |
| 24 | 4-way<br>Controller with<br>OK button | Allows you to move through menus<br>and pictures, and then select<br>choices      |  |
| 25 | Menu button                           | Turns the <b>Main</b> menu, shown on<br>the <b>Display</b> , on and off           |  |
| 26 | Share button                          | Turns <b>HP Instant Share</b> menu on and off                                     |  |

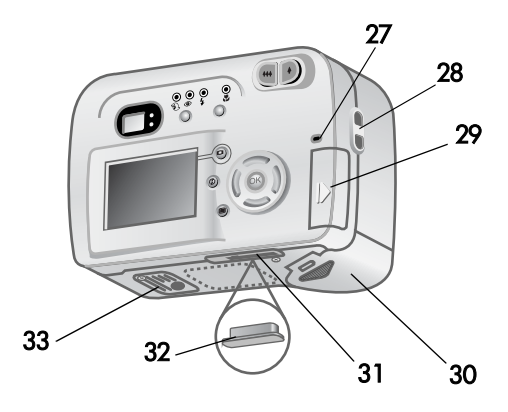

| #  | Name                                      | Description                                                                                                    |
|----|-------------------------------------------|----------------------------------------------------------------------------------------------------|
| 27 | Three color <b>Power/</b><br>Memory light | Green—camera is on<br>Amber—reading from or writing to<br>memory card<br>Red—camera has insufficient<br>power and is shutting down |
| 28 | Wrist strap mount                         | Wrist strap attachment                                                                                                    |
| 29 | Memory card door                          | Allows access to insert or remove the memory card                                                                                  |
| 30 | Battery door                              | Allows access to the batteries                                                                                                    |
| 31 | Camera dock<br>connector                  | Connects the camera to the optional camera dock                                                                                    |
| 32 | Dock connector plug                       | Protects the dock connector when camera is not in camera dock                                                                      |
| 33 | Tripod mount                              | Allows tripod mounting                                                                                                    |

#### Setup Attaching the wrist strap

Attach the wrist strap as shown in the illustration.

**NOTE** It is easiest to install the wrist strap by inserting it from the bottom.

#### Installing the batteries

- 1 Open the **Battery Door** on the bottom of the camera.
- 2 Insert the batteries according to the markings on the metal contacts located on the door.

#### Installing the memory card

- With the camera off, open the Memory Card Door by sliding it in the direction of the arrow.
- 2 Insert the memory card.
- 3 Close and ensure that the **Memory** Card Door is latched.

To eject the card, make sure the camera is off, and then push the card in to spring it from the camera.

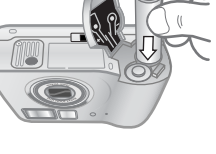

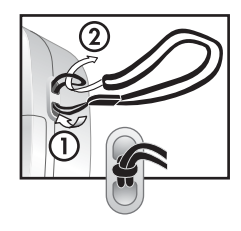

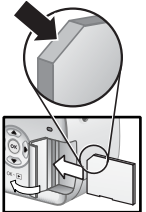

## Turning on power

When you press the ON/OFF button, the lens extends, the Display turns on briefly, and the Power/ Memory light comes on green.

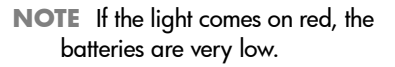

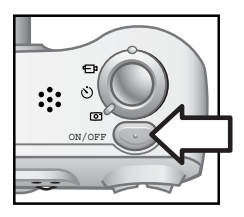

## Choosing the language

- Choose your language by scrolling with the Up/Down arrows on the Controller ()
- 2 Press OK in the center of the Controller 
  to select the highlighted language.

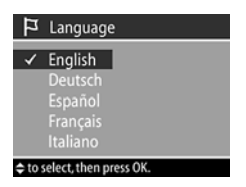

#### Setting the date and time

- Adjust the values of the highlighted selection by using the Up/Down arrows on the Controller (1).
- 2 Press the Left/Right arrows on the Controller (1) to move to the other sections and repeat steps one and two until the correct date and time are set.

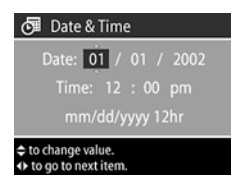

3 Press OK when the proper values are entered.

# Installing the software

Your HP Photosmart 812 camera software allows you to unload images from the camera, view them, print them, and e-mail them. It also allows you to configure the **Share** menu on the camera.

**NOTE** For Windows computers, the HP Photo Imaging software needs at least Internet Explorer 5.0 (Service Pack 2) in order to function properly.

Windows

- Insert the HP Photosmart 812 CD into the CD-ROM drive of your computer. The installation window automatically appears.
- **NOTE** If the installation window does not appear, click **Start**, and then click **Run**. Type **X:\Setup.exe**, where **X** is the letter of your CD-ROM drive.
- 2 Click **Next**, and then follow the on-screen instructions to install the software.

To install any bonus software you may have:

- Click Start, click Run, and in the Open box, type X:\Bonus\setup.exe (where X is the drive letter of your CD-ROM drive).
- 2 Click **OK**, and then follow the on-screen instructions to install the bonus software.

Macintosh

- 1 Insert the HP Photosmart 812 CD into your computer's CD-ROM drive.
- **2** Double-click the CD icon on the desktop.
- **3** Double-click the appropriate language folder, and then double-click the installer icon.
- **4** Follow the instructions on the screen to install the software.

Before you can unload images from the camera to a Macintosh computer, you must change the USB configuration setting on the camera.

- 1 Select USB Configuration from the Setup menu on the camera.
- 2 Select Disk Drive, and then press OK.

To install any bonus software you may have:

- 1 Double-click the **Bonus** folder icon.
- 2 Double-click the installer icon for the bonus software.
- **3** Follow the on-screen instructions to install the software.

# 2 Taking pictures

# Taking still pictures

You can take a picture any time the camera is on, no matter what is showing on the **Display**. To take still pictures:

- 1 Select Still i on the Capture Mode selector.
- 2 Frame the subject you want to photograph using the optical viewfinder.
- 3 Holding the camera steady, press the Shutter button all the way down to capture a picture quickly.

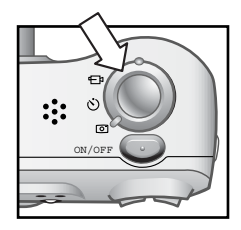

The **Shutter** button also controls audio recording. (See *Recording Audio* later in this chapter.) To achieve best focus in low light conditions, secure the camera to a tripod and make sure the focus area has sufficient contrast.

**NOTE** If the green **Viewfinder** light is blinking, there is an error in the camera and an error message shows on the **Display** (Refer to Chapter 5 for troubleshooting help.)

#### Focus lock

**Focus Lock** allows you to focus on a subject that is not in the center of the image. It is also useful to verify that your image is in focus before taking the picture. To use **Focus Lock**:

 Press the Shutter button halfway down to lock the exposure and focus. When exposure and focus lock, the green Viewfinder light comes on solid.

- 2 When exposure and focus are locked, and you continue to hold the Shutter button halfway down, you can re-frame or adjust your subject for proper positioning.
- **3** Press the **Shutter** button all the way down until you hear a click and see the image on the **Display** in **Instant Review**.

#### **Instant Review**

After you take a picture, the **Display** automatically shows the image for several seconds. A blinking microphone and the counter appear at the top of the **Display** if audio is being recorded during **Instant Review**. After a video clip is recorded, the **Display** shows the first frame of the clip.

# **Recording video clips**

To record a video clip with audio for up to 60 seconds:

 Select Video ⊕ on the Capture Mode selector.

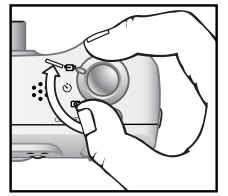

- **2** Frame the subject that you want to record.
- 3 To start video recording, press the Shutter button all the way down and release it. The red Viewfinder light comes on and a short beep sounds.
- 4 To stop recording, press the Shutter button all the way down again. A click sounds and the red Viewfinder light turns off. The camera automatically stops recording when the maximum clip length of 60 seconds is reached or the memory card is full.
- **NOTE** Video files can be very large and use a lot of space on the memory card.

# Taking self-timer pictures

In **Self-Timer** mode, the camera locks automatic exposure and focus and then takes the picture 10 seconds later. To use **Self-Timer** mode:

- 1 Secure the camera to a tripod or set it on a stable surface.
- 2 Select Self-Timer ♂ on the Capture Mode selector.

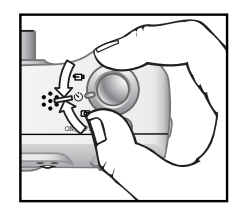

3 Frame the subject you want to photograph, then press the Shutter button all the way down. The Self-Timer light on the front of the camera as well as the red Viewfinder light on the back blinks for 10 seconds before the picture is taken.

# **Recording audio**

To record audio with still pictures, you must first turn on **Audio Record** in the **Setup** menu (the camera is shipped with **Audio Record** turned off). See "Adjusting camera settings" on page 49.

To record audio with a picture:

- 1 Press the **Shutter** button half-way down to begin audio recording (focus and exposure also lock).
- 2 Press the **Shutter** button all the way down to take the picture.
- 3 Continue to hold the Shutter button down until you are finished recording audio (up to 30 seconds or until the memory card is full).
- **NOTE** A microphone appears on the **Display** and blinks while recording audio.

# **Using Live View**

You can use the **Display** as a viewfinder by pressing the **Display** (C) button to turn it on.

In **Live View**, the following icons provide information about current camera settings.

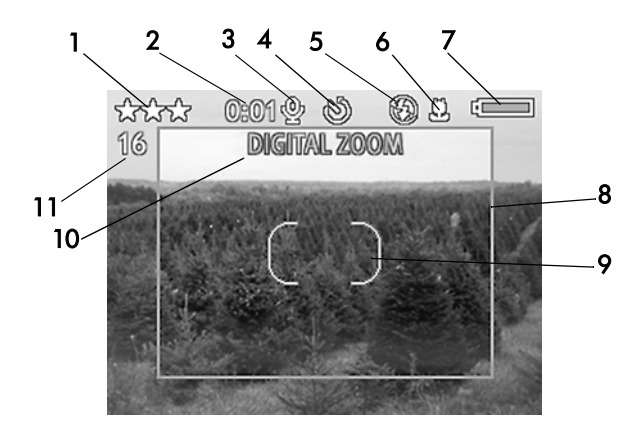

| # | ICON             | Function                                                                 |
|---|------------------|--------------------------------------------------------------------------|
| 1 | <b>★★★</b><br>or | $\bigstar$ $\bigstar$ Displays the quality setting for the current image |
|   | Ð                | Shows the camera is set to Video mode                                    |
| 2 | 0:01             | Counts audio or video recording                                          |
| 3 | Ŷ                | Appears when an audio clip is recorded                                   |

| #  | ICON                  | Function                                                                                                    |
|----|-----------------------|----------------------------------------------------------------------------------------------------|
| 4  | ଓ                     | Appears when the camera is set to <b>Self-</b><br>Timer mode and blinks during countdown                                                                                                    |
| 5  | ٤.                    | Shows current flash setting if other than Auto                                                                                                    |
| 6  | *                     | Appears when the camera is set to <b>Macro</b>                                                                                                    |
| 7  | <b>4</b>              | Displays the battery condition                                                                                                    |
| 8  | Digital<br>crop       | Displays the boundaries of the picture taken in <b>Digital Zoom</b> setting                                                                                                    |
| 9  | Focus<br>region       | Two brackets frame the subject the camera is<br>focusing on. The brackets are green when<br>the <b>Shutter</b> button is pressed halfway down<br>and the image is in focus. The brackets are<br>red if the camera is unable to focus. |
| 10 | Info line             | Appears for two seconds with an explanation when a camera setting is changed. It also displays error messages.                                                                                                    |
| 11 | Pictures<br>remaining | Displays the number of remaining pictures or recording time remaining for video clips.                                                                                                    |

#### Using Zoom Optical zoom

Press the **Zoom** buttons to move the lens between wide angle and telephoto positions (1 to 3x).

#### **Digital zoom**

To use Digital zoom:

1 Press the Display [] button to turn on Live View.

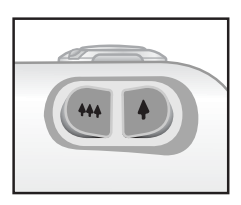

- 2 Press the Zoom in 4 button to optically zoom to the maximum position.
- 3 Release the Zoom in ♦ button and then press it again and hold it until you reach the desired size (Digital zoom goes from 1.2x to 7x). A red cropping frame appears in the Display showing the region being captured.

To turn **Digital zoom** off, press the **Zoom out** 444 button until zooming stops, and then release the button.

Using **Digital zoom** results in lower resolution and therefore smaller file sizes that are good for e-mailing or posting to the Web.

NOTE Digital zoom does not work with Video mode.

# **Using Macro setting**

The **Macro** setting button moves between **Normal** and **Macro** focus settings.

Use the **Macro** setting for taking close-up pictures.

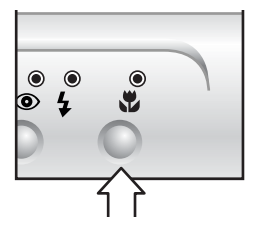

| Setting | Light    | Description                                                                                           |
|---------|----------|----------------------------------------------------------------------------------------------------|
| Normal  | None     | Auto focus is limited to a range of 0.5 m to infinity (default setting).                              |
| Macro   | <b>.</b> | Amber macro light is on when the camera is set to <b>Macro</b> .The focus range is limited to <0.7 m. |

# Using flash settings

When the camera is on, the **Flash** is automatically set to **Auto**. To change the setting, press the **Flash** button.

The **Flash** setting button moves through the flash settings in the following order.

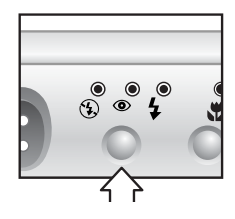

| Setting                 | Light | Description                                                                                                    |
|-------------------------|-------|----------------------------------------------------------------------------------------------------|
| Auto                    | None  | The camera measures light and flashes if necessary.                                                                            |
| Flash off               | E     | The camera will not flash. Use this setting<br>when you do not want a flash (such as<br>bright conditions or distant objects). |
| Auto<br>with<br>Red-Eye | ۲     | The camera measures light and flashes with red-eye reduction if necessary.                                                     |
| Flash On                | \$    | The camera always flashes, called "fill-<br>flash". Use this setting with bright back-<br>lighting.                            |

# Understanding sleep and shutdown

In **Sleep** state, the camera is still on, but the **Display** is shut down to conserve power.

The camera goes into **Sleep** state when:

• There has been no menu activity for one minute.

 The batteries are low and you try to turn on Live View. The Display shuts off and exits any menus in operation.

NOTE To wake the camera from Sleep, press any button.

During normal operation, the camera shuts down when:

- You press the **On/Off** button.
- The camera no longer has sufficient power to operate. The Power/Memory light blinks with a fast blinking red light and the camera shuts off.
- The camera has been inactive for six minutes.

# **Managing batteries**

The following battery levels are displayed during **Live View** and **Playback** and when the camera is connected to a computer or printer.

| Level    | lcon    | Description                                                        |
|----------|---------|--------------------------------------------------------------------|
| Full     |         | Batteries have >1/3 life remaining                                 |
| Good     |         | Batteries have <1/3 life remaining                                 |
| Low      | <b></b> | Battery low and camera will shut down soon. Live View is disabled. |
| Depleted |         | "Blinking" battery is empty and the camera shuts down.             |
| AC power | None    | Camera is powered by AC.                                           |

The camera uses two AA batteries, preferably lithium-iron disulfide. These are typically called Photo Lithium batteries.

To extend battery life:

- Use the Optical **Viewfinder** to take pictures rather than **Live View**.
- Use either an HP AC adapter or HP camera dock when unloading pictures to your computer or connecting to a printer or TV.
- Turn the Display off during a pause in picture taking by pressing the Display button.
- Use Auto Flash rather than Flash On (fill flash), unless needed.
- Avoid zooming in and out unnecessarily.

#### **Recharging batteries**

Your camera can charge rechargeable batteries in the camera. To recharge Ni-MH or Ni-Cd batteries, use either the optional HP AC adapter or the optional HP Photosmart camera dock 8881.

- 1 Turn the camera off (the camera charges only during the **Sleep** state or while it is off).
- 2 Plug in the HP AC adapter or place the camera in the HP camera dock.
- **3** The Power/Memory light blinks a slow green light while the batteries charge. When the batteries are fully charged, the light is off.
- **NOTE** Battery charging is slow (trickle charging) and can take 15 hours to charge fully.

# Power/Memory light

The **Power/Memory** light indicates power and memory status.

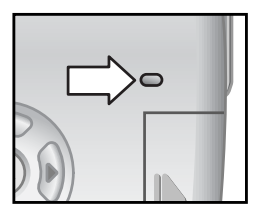

| State               | Indication                                                     |
|---------------------|----------------------------------------------------------------|
| Solid green         | Camera is on.                                                  |
| Slow blinking green | Camera is in <b>Sleep</b> state or off and charging batteries. |
| Fast blinking red   | Camera has insufficient power and is shutting down.            |
| Amber               | Camera is reading from or writing to the memory card.          |
| Off                 | Camera is off.                                                 |

# Managing images in the camera

# Viewing images

To review pictures you have taken, press the **OK** button with the **Display** off or from **Live View**. The last picture taken appears on the **Display**.

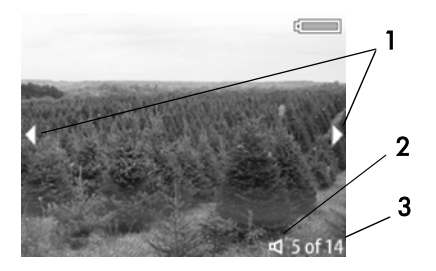

| # | lcon    | Description                                                                                  |
|---|---------|----------------------------------------------------------------------------------------------|
| 1 | < >     | Displays for first few seconds to allow you to scroll through other pictures you have taken. |
| 2 | Ч       | 🛒 Indicates image has an audio clip                                                          |
|   | or      | 🗗 Indicates image is a video clip                                                            |
|   | Ð       |                                                                                              |
| 3 | 5 of 14 | Image number of total number of images                                                       |

When you press the right arrow while viewing the last image, a screen appears showing the camera status. The first image appears if you press the right arrow again.

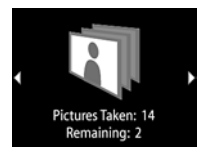

To turn the **Display** off after reviewing pictures, press **OK** or the **Display** button.

# Main menu

Pressing the **Menu** button displays the **Main** menu. Use the **Up/Down** arrows to highlight the menu options on the left of the **Display**. Highlight your choice and press the **OK** button to select it. Press the **Menu** button again to exit the menu and return to viewing images.

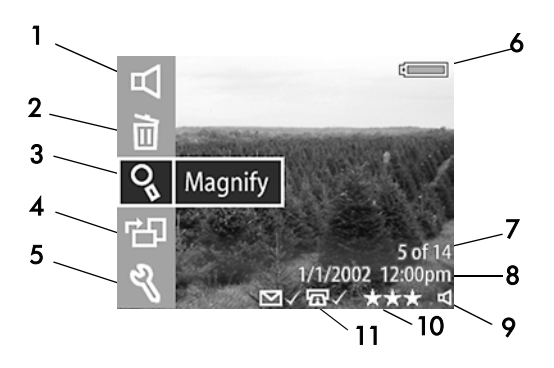

| #  | lcon          | Description                                                             |  |
|----|---------------|-------------------------------------------------------------------------|--|
| 1  | Ъ             | 🛒 Plays an audio clip                                                   |  |
|    | or<br>€⊐ª     | e_₁ Plays a video clip                                                  |  |
| 2  |               | Deletes the current image, all images, or formats the memory card       |  |
| 3  | 0             | Magnifies the displayed image                                           |  |
| 4  | ЧЪ            | Manually rotates displayed image                                        |  |
| 5  | Ŋ             | Allows you to adjust camera settings                                    |  |
| 6  |               | Shows battery condition                                                 |  |
| 7  | 5 of 14       | Shows the current image number from the total number on the memory card |  |
| 8  | date/<br>time | Shows the date and time that the current image was taken                |  |
| 9  | 日<br>or       | □☐ —Visible if the current image has an audio<br>clip attached to it    |  |
|    | Ð             |                                                                         |  |
| 10 | ***           | Shows the quality for the current image, blank if image is a video clip |  |
| 11 | ଜ୍ୟ√<br>or    | 〒一Visible if the current image is selected for printing                 |  |
|    | * 🗹 🗸         |                                                                         |  |

# Play

Selecting this option in the **Main** menu causes the camera to play either a video clip or an audio clip that is attached to a still image. If there is no audio clip or video clip, you cannot select this option.

You can adjust the volume by pressing the **Up/Down** arrows while the clip is played.

To stop the clip while it is playing, press the **OK** button.

#### Delete

Selecting this option in the **Main** menu displays another screen with several options. Scroll up and down by pressing the **Up/Down** arrows. Press **OK** to choose the highlighted selection.

- Cancel returns to Main menu.
- This Image deletes the current image.
- All Images deletes all the images in the camera.
- Format Card deletes all images and files on the memory card.

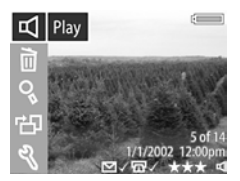

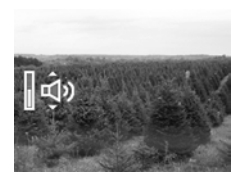

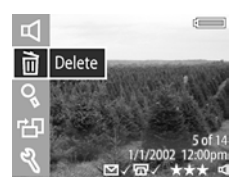

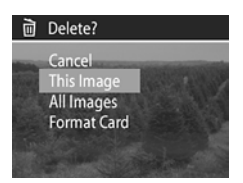

## Magnify

Selecting this option in the **Main** menu allows you to enlarge the image on the **Display**. This option is only for viewing an image on the **Display**; it does not permanently alter the image.

Pressing the **OK** button selects this option and magnifies the image 4x and causes four arrows to appear on the screen.

You can scroll around the image by pressing the **Up/Down** and **Left/Right** arrows.

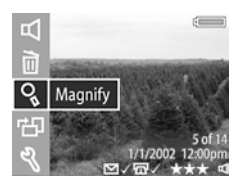

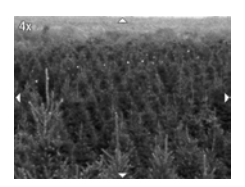

Press **OK** to exit and return to the **Playback** menu.

**NOTE** If the image is a video clip, you cannot select this option.

hp photosmart 812 user's manual

#### Rotate

Selecting this option in the Main menu rotates the image on the Display 90 degrees clockwise. When the rotation is complete, the Main menu appears again.

Each time you press the OK button, the image rotates an additional 90 degrees and the Main menu reappears.

**NOTE** If the image is a video clip, you cannot select this option.

#### Setup

For information on Setup, refer to Chapter 6, Adjusting camera Settings.

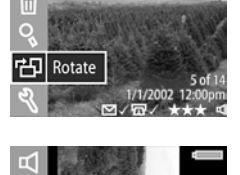

⊡1

Rotate

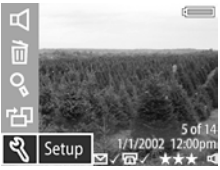

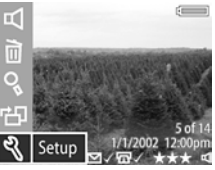

# **4** Using HP Instant Share

This camera has an exciting new feature called **HP Instant Share.** This feature lets you select images in the camera to be automatically processed later when the camera is connected to your computer or to certain HP printers.

For example, you can select images that you want to have printed, then connect the camera to the computer or printer, and the selected images will be printed automatically.

As another example, you can select images in the camera to be automatically processed by HP's e-mail service. When the camera connects to your computer, the selected images are uploaded to an HP website, and e-mail is sent to family or friends that point to the location of your pictures.

To use the HP Instant Share feature, press the **Share** (2) button on the camera. The **Share** menu appears on the camera **Display**. The following illustration and table provide information about the **Share** menu.

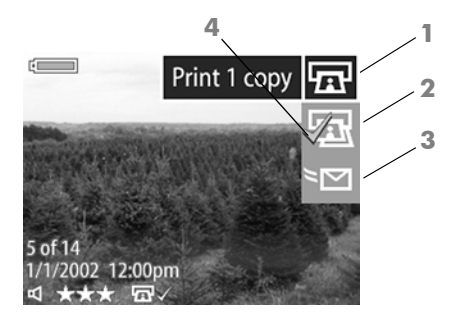

| # | lcon | Description                                                                                                    |
|---|------|----------------------------------------------------------------------------------------------------|
| 1 | G    | <b>Print 1 copy</b> of current image at a standard size. If paper size is $4x6''$ or $8.5x11''$ , the picture is printed $4x6''$ . If paper size is $10x15$ cm or A4, the picture is printed at $10x15$ cm. |
| 2 | æ    | Print 2 copies of current image at a standard size.                                                                                                    |
| 3 | ž    | <b>E-mail</b> This selection brings up a new screen to customize the <b>Share</b> menu with specific addresses. You must customize the <b>Share</b> menu before using it to send e-mail.                    |
| 4 | ~    | Check mark indicates the destination has been<br>selected for the currently displayed image. (You<br>can select more than one destination per image.)                                                       |
## Using HP Instant Share to Print Pictures

- 1 Turn the camera on, then press the **Share** (2) button.
- 2 Use the Left/Right arrows to scroll to the image that you want to print.
- 3 Use the **Up/Down** arrows to scroll to the print option that you want.
- 4 Press OK. A check mark appears next to that option. (To print three copies of an image, select both Print 1 copy and Print 2 copies)
- 5 Scroll to other images by using the **Left/Right** arrows and repeat steps 3 and 4 to select print options for each image.
- 6 When you are finished selecting all the images you want to have printed, press the **Share** (2) button.
- 7 The next time you connect the camera to your computer or a compatible printer, the images you selected will be automatically printed. See "Connecting" on page 41 for information about connecting the camera to a computer or printer.
- **NOTE** Video clips cannot be selected for printing in the **Share** menu.
- **NOTE** The **Share** menu creates a standard Digital Print Order Format (DPOF) file for print options.

#### Using the HP Instant Share E-mail Service

Using HP Instant Share to e-mail images involves three steps:

- 1 Adding e-mail addresses to the camera's Share menu.
- 2 Selecting images to be sent to the E-mail service using the **Share** menu on the camera.
- **3** Connecting to the computer to send selected images.

## Adding e-mail addresses to your camera

- **NOTE** You will need an internet connection to complete this procedure.
- Turn on the camera, press the Share ③ button, then select the E-mail... ™ option and press OK. A message on the camera Display appears asking you to connect the camera to your computer.
- 2 Connect the camera to your computer (by using a USB cable or an optional HP camera dock)
- 3 On the computer, click on Retrieve from Camera.
- 4 In the screen called Modify Share Menu check to see that Photo E-mail is visible above the Add... button, then click on the Add... button.
- 5 If you are using a Macintosh computer, skip to step 7. If you are using a computer running Windows, you will be asked to sign in to HP's Passport program. HP Passport allows you to use HP's free e-mail service and other services that may be available in the future. The first time you see this screen, you will need to register as a new user. Follow the instructions in the screen for doing that.

- 6 Once you have successfully registered, sign in to the HP Passport program, and then the **Photo E-mail Setup** screen will appear. Here, you can enter an e-mail address and specify how you want it to appear in the camera's **Share** menu. You can also enter a subject and message to go with the e-mail that will be sent to that address. After completing the form, click **Next**. In the confirmation screen that appears, click **Finish**.
- 7 Your newly added e-mail destination should now appear in the Modify Share Menu screen (in the Current Share Menu section). To add additional e-mail addresses to the Share menu, repeat steps 4-6 (you will not need to sign in to the HP Passport program again).
- 8 When you have finished adding e-mail addresses, click on Save to Camera to add the new addresses to the camera Share menu. When the computer confirms that the addresses were saved to your camera, disconnect the camera from the computer, and press the Share (2) button to view the new e-mail destinations in your Share menu.
- 9 You are now ready to select images on the camera to be e-mailed. See the next section for how to do this.

#### Selecting images to be e-mailed

- 1 Turn the camera on, then press the **Share** (3) button.
- 2 Use the **Left/Right** arrows to scroll to the image you want to e-mail.
- 3 Use the **Up/Down** arrows to scroll to the e-mail address that you want.
- 4 Press OK. A check mark appears next to that option. (You can select more than one e-mail address or print option for an image.)
- **5** Scroll to other images by using the **Left/Right** arrows and repeat steps 3 and 4 to select e-mail addresses.
- 6 When you are finished selecting all the images you want to have e-mailed, press the **Share** (2) button.
- 7 The next time you connect the camera to your computer, images are unloaded to your computer, and the images you selected for e-mail will be uploaded to the special HP website. An e-mail message will be sent to every address that you had selected for each image. See "Connecting" on page 41 for information about connecting the camera to a computer.
- **NOTE** Video clips cannot be selected for e-mail in the **Share** menu.
- **NOTE** The images in your camera are not e-mailed to anyone directly as attachments. Rather, a message is sent to one or more e-mail addresses that you can specify in the camera's Share menu. The message contains a web link where the recipient can view your images. From that web page, the recipient can do things like reply to you or print the image. This makes it easy for people who use different e-mail programs to be able to see your images without the difficulty of dealing with e-mail attachments.

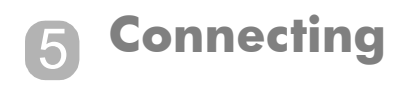

### Connecting to a computer

Connect the camera to your computer to unload images. The camera connects to your computer using a USB cable.

- **NOTE** You can also connect your camera to a computer by using the optional HP camera dock. See *Connecting to the HP camera dock* later in this chapter.
- **NOTE** If you are using a Macintosh computer, switch the camera to **Disk Drive** in the **USB Configuration** menu found in the **Setup** menu.
- 1 Connect the flat end of the USB cable to the computer.
- 2 Open the rubber door on the side of the camera, and connect the round end of the USB cable to the USB/TV connector on the camera.
- 3 Turn the camera on. The **HP** Image Unload software will launch on your computer, and the

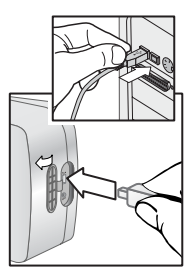

images in the camera will automatically unload to the computer. If there were any images on the camera that had been selected in the **Share** menu for printing or e-mail, those actions are started after the images have been unloaded to the computer.

4 When the unload screen says "Finished", your images have been saved and shared. You can now disconnect the camera from the computer.

### **Connecting to a printer**

You can connect the camera directly to HP DeskJet and Photosmart printers that have a USB connection. You can then print images selected from the **Share** menu or all images in the camera. Your camera came with a special USB cable for connecting the camera to a printer.

- **NOTE** You can also connect your camera to a printer by using the optional HP camera dock. See *Connecting to the HP camera dock* later in this chapter.
- 1 Connect the square end of the USB cable to the printer.
- 2 Open the rubber door on the side of the camera and connect the round end of the USB cable to the USB/TV connector on the camera.
- 3 After connecting the camera to the printer, the **Print Setup** screen appears on the camera. Follow

the on-screen instructions to complete the printing process.

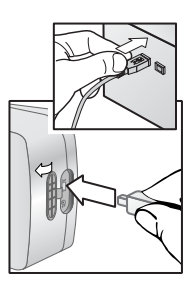

### **Connecting to a television**

**NOTE** If you have the optional the HP camera dock, see *Connecting to the HP camera dock* later in this chapter.

- 1 To connect the camera directly to a television, you must first purchase a custom cable (HP #Q2146-61601). This cable is listed in the accessory catalog included in the camera box.
- 2 On the camera, check that the TV Configuration setting in the Setup menu is set for your area. See "Changing the TV configuration setting" on page 53.
- 3 Connect the TV cable to the USB/ TV connector on the camera, and then to the Audio/Video input on the television.
- 4 Refer to the documentation for your television to determine how to set the television to take video input from your camera instead of the antenna or cable TV.

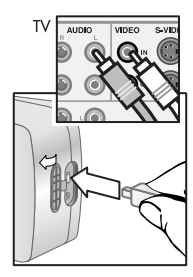

- 5 When connected, the camera starts a slide show of each image, playing any attached audio clip or video clip, and then fading to the next image.
- **NOTE** The **Display** on the camera turns off when the camera is connected to a TV.

You can also manually scroll through the images by pressing the **Left/Right** arrows on the camera.

NOTE You can still use the Main 🚍 and Share 🕢 menus while connected to the television.

## Connecting to the HP camera dock

- **NOTE** The camera dock does not work without AC power. Be sure to use **ONLY** the HP AC adapter and the cables that came with the camera dock.
- Follow the setup instructions provided with the HP camera dock. This includes installing the Camera Dock Insert onto the dock, installing rechargeable batteries in the camera, connecting the AC power source, and connecting the camera dock to a computer, printer, and/or television.
- 2 Remove the dock plug from the bottom of your camera. Also remove any cables that are connected to the camera.
- 3 Place the camera in the HP camera dock with the rear of the camera facing the front of the camera dock.

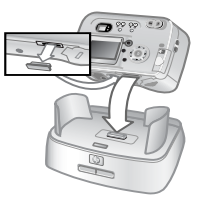

The camera dock has three I/O connectors on the back:

- —Connects directly to HP USB
   DeskJet and Photosmart printers
- \_\_Connects to your computer

There is a sliding door over the computer and printer connectors that

prevents you from selecting both connectors at the same time (the camera dock is not a USB hub).

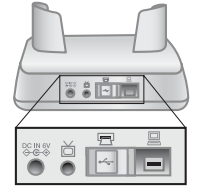

The camera dock has a light near the top front that provides battery charging status. A blinking light indicates that batteries are charging.

There are two buttons on the front that light to show that the camera is connected to the associated device.

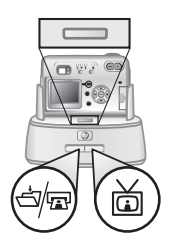

- ⊲/m This button activates the connection to the computer or the printer, depending on which of those devices is connected to the dock.
- $\overleftarrow{\omega}$  —This button activates the television connection.

The functions of the dock button lights are described below:

| State    | Indication                                                                                                    |
|----------|----------------------------------------------------------------------------------------------------|
| On       | Camera dock has power and a device is<br>connected. When you press a button for one<br>device, the other button device light goes out. |
| Blinking | The selected device is active.                                                                                                    |
| Off      | <ul> <li>The device selected is not connected to the<br/>camera dock.</li> </ul>                                                       |
|          | <ul> <li>The device selected is not available because the other device is active.</li> </ul>                                           |
|          | <ul> <li>Camera dock has no power or there is no<br/>camera connected.</li> </ul>                                                      |

## Unloading images to a computer using the dock

- **NOTE** If you are using a Macintosh computer, switch the camera to **Disk Drive** in the **USB Configuration** menu found in the **Setup** menu.
- 1 Check that the HP camera dock is connected to your computer.
- 2 Place the camera in the HP camera dock. It will turn on automatically.
- 3 Press the draw button on the dock to start the unload process. The HP Image Unload software will launch on your computer, and the images in the camera will automatically unload to the computer. If there were any images on the camera that had been selected in the Share menu for printing or e-mail, those actions are started after the images have been unloaded to the computer.
- 4 When the unload screen says "Finished", your images have been saved and shared. You can now take the camera out of the dock, or leave it there to recharge the camera batteries.

#### Printing images using the dock

- Check that the HP camera dock is connected to your printer. (The dock cannot be connected directly to both a computer and a printer at the same time).
- 2 Place the camera in the HP camera dock. It will turn on automatically.
- 3 Press the  $rac{}_{m}$  button on the dock to start printing.
- 4 The **Print Setup** screen appears on the camera. Follow the on-screen instructions to complete the printing process.

## Displaying images on a TV using the dock

- 1 Check that the HP camera dock is connected to your TV.
- **2** Refer to the documentation for your television to determine how to set the television to take video input from your camera instead of the antenna or cable.
- 3 On the camera, check that the TV Configuration setting in the Setup menu is set for your area. See "Changing the TV configuration setting" on page 53.
- 4 Place the camera in the dock. It will turn on automatically.
- 5 Press the i button on the dock to start displaying images. The camera starts a slide show of each image, playing any attached audio clip or video clip, and then fading to the next image. You can also manually scroll through the images by pressing the Left/Right arrows on the camera
- **NOTE** The **Display** on the camera turns off when the camera is connected to a TV.
- NOTE You can still use the Main 🗐 and Share 🕢 menus while connected to the television.

hp photosmart 812 user's manual

# 6 Adjusting camera settings

You can personalize the camera settings by using the **Setup** menu. Press the **Menu** button on the back of the camera to display the **Main** menu. Select the **Setup** menu option using the **Up/Down** arrows.

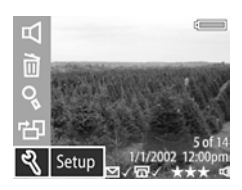

When you select the Setup option, a

two page screen appears showing the following choices. The current camera settings are shown in parentheses.

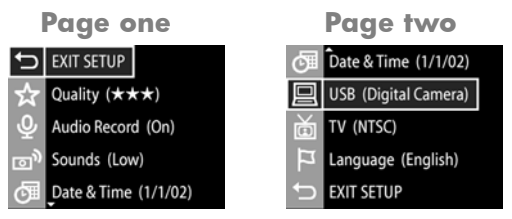

Use the **Up/Down** arrows to scroll through the settings and then press the **OK** button to select the setting you want to change. A new screen appears for that setting. Each of these screens are described in the following pages.

After changing settings, select **EXIT SETUP** to return to the **Main** menu.

### Setting still image quality level

The higher the quality, the better the image looks, especially when it is enlarged. However, the higher the quality, the more memory is used.

 Select Quality in the Setup menu. The Quality Level screen appears.

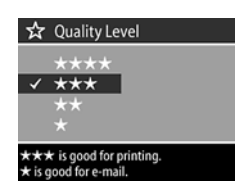

2 Using the Up/Down arrows, highlight the quality you want and then press OK.

| Setting | Pictures on<br>a 16 MB<br>card | Description                                                                                                    |
|---------|--------------------------------|----------------------------------------------------------------------------------------------------|
| ****    | 5                              | Highest quality level. Image is saved at<br>full resolution at a very low compression<br>rate. 27.9x43.1cm (11x17") maximum<br>print size           |
| ***     | 14                             | Medium-high quality level. Image is<br>saved at full resolution at a medium<br>compression rate. 20.3x25.4cm<br>(8x10") maximum print size          |
| **      | 28                             | Medium-low quality level. Image is<br>saved at 1/4 resolution with a medium<br>compression rate. 12.7x17.8cm (5x7")<br>maximum print size           |
| *       | 56                             | Lowest quality level. Image is saved at 1/4 resolution with a high compression rate. 8.9x12.7cm (3x5") maximum print size (best for e-mail and web) |

## Setting automatic audio recording

You can choose to turn automatic audio recording on or off.

- Select Audio Record in the Setup menu. The Audio Record screen appears.
- 2 Using the Up/Down arrows, select either on or off and then press OK.

| ₽    | Audio Record                     |
|------|----------------------------------|
| ~    | On<br>Off                        |
| This | sets automatic audio record with |

This sets automatic audio record with still images. Audio is always recorded with video clips.

For more information on **Audio**, see Chapter 2.

### Adjusting camera sounds

Camera sounds are the beeps the camera makes when you turn it on, press a button, or take a picture. Camera sounds are not the audio sounds recorded with pictures or video.

You can choose to adjust or turn your camera sounds on or off.

- Select Camera Sounds in the Setup menu. The Camera Sounds screen appears.
- 2 Using the Up/Down arrows, highlight the sounds you want and then press OK.

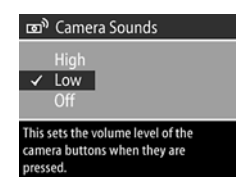

### Changing date and time

- Select Date & Time in the Setup menu. The Date & Time screen appears.
- 2 Follow the instructions on the **Display** to adjust date and time.

You can select the format as **mm/ dd/yy, dd/mm/yyyy**, or **yyyy/mm/ dd**, and 12 or 24 hour time.

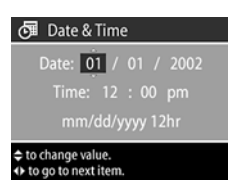

3 Press OK when the correct date and time appears.

## Changing the USB configuration setting

This selection determines how the camera appears when connected to a computer.

 Select USB in the Setup menu. The USB Configuration screen appears.

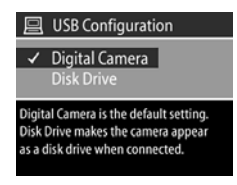

- 2 Using the Up/Down arrows, make one of the following two choices and then press OK.
  - Digital Camera connects to the computer by using Picture Transfer Protocol (PTP) (default setting used most often for computers running Windows).
  - Disk Drive connects to a computer as a USB Mass Storage Device Class (MSDC) and appears as a disk drive in the computer's file structure. (Use this setting for automatic unloading and sharing features on a Macintosh computer.)

## Changing the TV configuration setting

This selection sets the format of the video signal for displaying camera images on a television with an optional cable or HP camera dock.

 Select TV Configuration in the Setup menu. The TV Configuration screen appears.

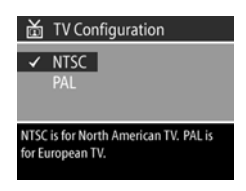

- 2 Using the Up/Down arrows, make one of the following two choices and then press OK.
  - NTSC used primarily in North America and Japan
  - PAL used primarily in Europe

For more information on connecting the camera to a TV, refer to Chapter 5.

### Changing the language

This selection sets the language of the menus and text on the camera **Display**.

 Select Language in the Setup menu. The Language screen appears.

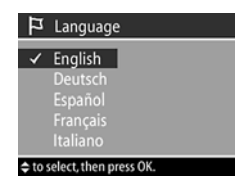

 Using the Up/Down arrows, select a language and then press OK.

#### **Exiting setup**

Selecting **EXIT SETUP** takes you back to the **Main** menu.

hp photosmart 812 user's manual

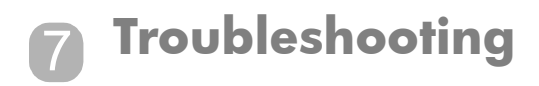

#### **Problems and solutions**

| Problem                            | Possible cause                                                                                                    | Solution                                                                                                    |
|------------------------------------|----------------------------------------------------------------------------------------------------|----------------------------------------------------------------------------------------------------|
| The camera<br>does not turn<br>on. | The batteries<br>are not<br>functioning<br>correctly.                                                                  | Use only photo-quality AA<br>lithium, alkaline, Ni-Cd or<br>Ni-MH batteries.                                                                                                    |
|                                    |                                                                                                    | Ensure the batteries are inserted correctly.                                                                                                    |
|                                    |                                                                                                    | The charge in the batteries can<br>be low or completely drained.<br>Try installing new or recharged<br>batteries.                                                                        |
|                                    | The HP AC<br>power<br>adapter is not<br>functioning<br>correctly.                                                      | Ensure the HP AC power<br>adapter is not damaged or<br>defective and plugged into an<br>electrical outlet with power.                                                                    |
|                                    | The HP AC<br>power<br>adapter is<br>connected to<br>the camera,<br>but it is not<br>connected to<br>a power<br>outlet. | If you want to use battery<br>power, disconnect the HP AC<br>adapter from the camera. If<br>you want to use HP AC power,<br>connect the HP AC adapter to<br>a working electrical outlet. |

| Problem                                                                                   | Possible cause                                                    | Solution                                                                                                    |
|-------------------------------------------------------------------------------------------|-------------------------------------------------------------------|----------------------------------------------------------------------------------------------------|
| The camera<br>does not<br>respond<br>when I press<br>a button.                            | The camera is off.                                                | Turn on the camera.                                                                                                    |
|                                                                                           | The camera is<br>connected to<br>a computer.                      | The camera buttons do not<br>respond when the camera is<br>connected to a computer.                                                |
|                                                                                           | The batteries<br>are drained.                                     | Replace the batteries.                                                                                                    |
|                                                                                           | The button<br>may be<br>inactive for<br>the current<br>setting.   | Check the manual for proper<br>button operation.                                                                                   |
|                                                                                           | The camera<br>could be<br>"hung".                                 | Remove the batteries and let<br>the camera sit for 48 hours.<br>Reinstall the batteries and try<br>again.                          |
| The camera<br>does not take<br>a picture<br>when I press<br>the <b>Shutter</b><br>button. | The camera is<br>not in desired<br>capture<br>mode.               | Check the <b>Capture Mode</b><br>selector.                                                                                         |
|                                                                                           | The camera is<br>in the camera<br>dock.                           | Remove the camera from the camera dock.                                                                                            |
|                                                                                           | You did not<br>press the<br><b>Shutter</b> button<br>hard enough. | Press the <b>Shutter</b> button all the<br>way down until you hear a<br>click and see your image on<br>the camera <b>Display</b> . |

| Problem                                                                               | Possible cause                                                                                                    | Solution                                                                                                    |
|---------------------------------------------------------------------------------------|----------------------------------------------------------------------------------------------------|----------------------------------------------------------------------------------------------------|
| I replace the<br>camera Di<br>batteries ex<br>frequently. flc<br>ex<br>zc<br>of<br>pc | Extended<br><b>Display</b> use,<br>excessive fill<br>flash use, and<br>excessive<br>zoom use<br>consume a lot<br>of battery<br>power. | Use the optical viewfinder<br>instead of <b>Live View</b> to take<br>pictures.                                                                                                    |
|                                                                                       |                                                                                                    | Use an HP AC power adapter<br>to power the camera when you<br>are using the <b>Display</b> for an<br>extended period of time and<br>when you are unloading<br>several images to your<br>computer.              |
|                                                                                       |                                                                                                    | Use fill flash only when<br>needed.                                                                                                    |
|                                                                                       |                                                                                                    | Use zoom only when needed.                                                                                                    |
|                                                                                       |                                                                                                    | Do not use ordinary alkaline<br>batteries. Purchase higher-<br>grade batteries, such as<br>"ultra" or "premium" grade<br>alkaline or photo lithium<br>batteries, or switch to<br>rechargeable Ni-MH batteries. |
|                                                                                       | The Ni-MH<br>batteries you<br>are using<br>were<br>recharged<br>incorrectly.                                                          | You must recharge both Ni-MH<br>batteries after fully draining<br>them four times for the<br>batteries to reach their<br>optimum capacity and<br>performance.                                                  |

| Problem                                                                                                    | Possible cause                                                                                     | Solution                                                                                                    |
|----------------------------------------------------------------------------------------------------|----------------------------------------------------------------------------------------------------|----------------------------------------------------------------------------------------------------|
| The wrong<br>date and/or<br>time is<br>shown.                                                                                  | The batteries<br>are dead or<br>were removed<br>from the<br>camera for<br>more than 10<br>minutes. | Replace the batteries and reset<br>the date and time by using the<br>camera menus. To avoid losing<br>date and time information,<br>replace low batteries promptly.                                                                                  |
| A long delay<br>occurs<br>between the<br>time I press<br>the <b>Shutter</b><br>button and<br>the camera<br>takes a<br>picture. | The camera is<br>still saving the<br>last picture<br>you took.                                     | Wait a few seconds for the<br>camera to finish processing the<br>image, and then press the<br><b>Shutter</b> button halfway down.<br>When a steady green light<br>appears next to the viewfinder,<br>the camera is ready to take<br>another picture. |
|                                                                                                    | The flash is recharging.                                                                           | Wait until the green light in the<br>viewfinder stops blinking<br>before taking another flash<br>picture.                                                                                                    |
|                                                                                                    | The light is<br>low, and the<br>flash is turned<br>off.                                            | In dim light the camera<br>requires a longer exposure.<br>Use a tripod to hold the<br>camera steady, improve the<br>lighting conditions, or use the<br>flash.                                                                                        |
|                                                                                                    | The camera is<br>in <b>Self-Time</b> r<br>mode.                                                    | Switch to <b>Still</b> mode.                                                                                                    |

| Problem                | Possible cause                                                                                                    | Solution                                                                                                    |
|------------------------|----------------------------------------------------------------------------------------------------|----------------------------------------------------------------------------------------------------|
| My image is<br>blurry. | Your subject<br>was too close<br>to the camera<br>lens.                                                                                                    | Do not try to get closer than the<br>camera's minimum focus<br>range of 0.14m (~5.5 inches)<br>wide angle and 0.4m (~15.7<br>inches) at other focal lengths.                                                             |
|                        | The subject<br>wasn't<br>centered in<br>the frame or<br>the subject<br>did not<br>provide<br>enough<br>contrast for<br>the camera to<br>focus<br>properly. | You can lock the focus by<br>pointing at your subject and<br>then pressing and holding the<br><b>Shutter</b> button halfway down.<br>Re-frame your subject, then<br>press the <b>Shutter</b> button all the<br>way down. |
|                        | You moved<br>the camera<br>while you<br>took the<br>picture.                                                                                               | Hold the camera steady as you<br>press the <b>Shutter</b> button or use<br>a tripod.                                                                                                    |
|                        | The scene was<br>dark so the<br>exposure was<br>long.                                                                                                    | Turn on flash or use a tripod.                                                                                                    |

| Problem                  | Possible cause                                               | Solution                                                                                                    |
|--------------------------|--------------------------------------------------------------|----------------------------------------------------------------------------------------------------|
| My image is<br>too dark. | There was not<br>enough light.                               | Wait for natural lighting<br>conditions to improve or add<br>indirect lighting.                                                               |
|                          | The flash was<br>turned off.                                 | Turn <b>Auto Flash</b> setting on.                                                                                                    |
|                          | The flash was<br>on, but the<br>subject was<br>too far away. | Make sure your subject is<br>within 2.5 m (~8 feet) of the<br>camera when you take the<br>picture.                                            |
|                          | A light shone<br>behind the<br>subject.                      | Use <b>Flash On</b> setting to<br>brighten the subject when there<br>is a bright light such as the sun<br>or a window behind your<br>subject. |
|                          | Your finger<br>blocked the<br>flash.                         | Be sure to move your fingers<br>away from the flash when you<br>take a picture.                                                               |

| Problem                    | Possible cause                                                                              | Solution                                                                                                    |
|----------------------------|---------------------------------------------------------------------------------------------|----------------------------------------------------------------------------------------------------|
| My image is<br>too bright. | The flash<br>provided too<br>much light.                                                    | Change the flash setting to <b>Flash Off</b> .                                                                                                    |
|                            | A natural or<br>artificial<br>source other<br>than the flash<br>provided too<br>much light. | Try taking the picture from a<br>different angle. Avoid pointing<br>the camera directly toward a<br>bright light or reflective surface<br>on a sunny day. If there is light<br>behind your subject, use the<br><b>Flash On</b> . |
|                            | You were too<br>close to the<br>subject to use<br>the flash.                                | Move back from the subject or<br>set the flash to <b>Flash Off</b> and<br>take the picture again.                                                                                                    |

| Problem                                                                                                    | Possible cause                                                                                                    | Solution                                                              |
|----------------------------------------------------------------------------------------------------|----------------------------------------------------------------------------------------------------|-----------------------------------------------------------------------|
| When I<br>connect the                                                                                                    | The camera is<br>turned off.                                                                                                    | Turn on the camera.                                                   |
| camera to my<br>computer, the<br>software says<br>it cannot find                                                         | The cable is<br>not connected<br>correctly.                                                                                              | Make sure that the cable is firmly connected at both ends.            |
| it cannot tind<br>the camera.                                                                                            | The camera is<br>connected to<br>the computer<br>through a<br>USB hub and<br>your USB hub<br>is not<br>compatible<br>with the<br>camera. | Connect the camera directly to<br>a USB port on the computer.         |
| When I<br>connect the<br>camera to a<br>Macintosh<br>computer, I<br>do not get a<br>disk drive<br>icon on my<br>desktop. | Camera USB<br>Configuration<br>setting is not<br>set to Disk<br>Drive.                                                                   | Change the <b>USB Configuration</b><br>setting to <b>Disk Drive</b> . |

### Error messages

Error messages on the Display

| Message         | Possible cause                                                                               | Solution                                                                                                    |
|-----------------|----------------------------------------------------------------------------------------------|----------------------------------------------------------------------------------------------------|
| Unable to focus | The subject did<br>not provide<br>enough contrast<br>for the camera<br>to focus<br>properly. | You can lock the focus by<br>pointing at your subject<br>and then pressing and<br>holding the <b>Shutter</b><br>button halfway down<br>while you re-frame your<br>subject. When the green<br>light comes on, press the<br><b>Shutter</b> button all the way<br>down. |
| Focus too far   | The focus<br>distance is<br>beyond where<br>the camera can<br>focus.                         | Make sure the camera is not in <b>Macro</b> setting.                                                                                                    |
| Focus too close | The focus<br>distance is<br>closer than the<br>camera can<br>focus.                          | Put the camera in <b>Macro</b><br>setting or, if in <b>Macro</b><br>setting, move further<br>away from the subject.                                                                                                    |
| Low light       | It is too dark to<br>take a properly<br>exposed<br>picture.                                  | Try turning on the <b>Auto</b><br>Flash.                                                                                                    |

| Message                     | Possible cause                                                                        | Solution                                                                                                    |
|-----------------------------|---------------------------------------------------------------------------------------|----------------------------------------------------------------------------------------------------|
| Too much light              | It is too bright to<br>take a properly<br>exposed<br>picture.                         | Try to recompose the<br>picture to reduce the<br>amount of bright white<br>objects in the scene.<br>Also, avoid pointing the<br>camera directly into the<br>sun or into a bright light. |
| Unsupported card            | The card in the<br>memory slot is<br>not a memory<br>card.                            | Check and ensure that<br>the card is a Secure<br>Digital memory card.                                                                                                    |
| Card is write-<br>protected | The locking tab<br>on the side of<br>the memory<br>card is in the<br>locked position. | Switch the locking tab to<br>the unlocked position to<br>add new pictures or<br>delete old ones.                                                                                        |
| Battery low                 | Battery power is<br>low and the<br>camera will shut<br>down soon.                     | Either recharge or replace the batteries.                                                                                                    |
| No images in<br>camera      | There are no<br>images in the<br>camera and<br>you are trying<br>to review them.      | Take some pictures.                                                                                                    |
| No card in<br>camera        | You are<br>attempting to<br>use the camera<br>without a card<br>installed.            | Install a memory card.                                                                                                    |

| Message                  | Possible cause                                                                  | Solution                                                                                                    |
|--------------------------|---------------------------------------------------------------------------------|----------------------------------------------------------------------------------------------------|
| Card full                | You are<br>attempting to<br>take pictures<br>when the card<br>is full.          | Unload the pictures from<br>the camera, delete<br>unwanted pictures, or<br>replace the card with a<br>new one.                                                                |
| Card is<br>unformatted   | Card needs to<br>be formatted.                                                  | Format the memory card<br>by using the <b>Format Card</b><br>option in the <b>Delete</b><br>menu. This will delete all<br>data on the card.                                   |
|                          |                                                                                 | NOTE If you format the<br>memory card on a<br>Windows XP<br>computer, you<br><b>must</b> change the<br>setting on the<br>computer to FAT 16<br>from the default of<br>FAT 32. |
| Card has wrong<br>format | The card is<br>formatted for a<br>different device<br>such as an MP3<br>player. | Re-format the card using<br>the <b>Format Card</b> option<br>in the <b>Delete</b> menu.                                                                                       |
| Unable to format         | The card is<br>corrupted.                                                       | Replace the card.                                                                                                    |

| Message                                      | Possible cause                                                                                                    | Solution                                                                                                    |
|----------------------------------------------|----------------------------------------------------------------------------------------------------|----------------------------------------------------------------------------------------------------|
| Cannot display<br>image                      | Possibly comes<br>from copying<br>images to the<br>card from a<br>computer or a<br>corrupted<br>image caused<br>by the camera<br>not shutting<br>down properly. | Use the HP software to<br>edit the images copied<br>on the card. Also, do not<br>remove batteries or the<br>memory card when the<br>camera is turned on.                                                                                                    |
| Unable to<br>communicate with<br>the printer | There is no<br>connection<br>between the<br>camera and<br>printer.                                                                                              | Make sure the cables are<br>connected between the<br>camera or camera dock<br>and the printer. If that<br>does not work, turn off<br>the camera and<br>disconnect it. Turn the<br>printer off and then on<br>again. Re-connect the<br>camera and turn it on. |
|                                              | A supported<br>printer is either<br>turned off or not<br>connected to<br>the camera.                                                                            | Make sure the camera is<br>connected to a supported<br>printer and that the<br>printer is turned on.                                                                                                    |

| Message                | Possible cause                                                                  | Solution                                                                                                    |
|------------------------|---------------------------------------------------------------------------------|----------------------------------------------------------------------------------------------------|
| Unsupported<br>printer | The printer is<br>not supported<br>by HP Direct<br>Print capability.            | Either purchase a printer<br>with Direct Print<br>capability or connect the<br>camera to a computer<br>and print from there. |
| Unknown device         | The camera is<br>connected to a<br>USB device that<br>it does not<br>recognize. | Make sure you are<br>connected to a supported<br>printer or computer.                                                        |

#### Error messages on the computer

| Message                                                                | Possible cause                                                                                                    | Solution                                                                                                    |
|------------------------------------------------------------------------|----------------------------------------------------------------------------------------------------|----------------------------------------------------------------------------------------------------|
| Connection<br>between the<br>imaging device<br>and computer<br>failed. | The camera<br>might be<br>connected to a<br>computer<br>through a USB<br>hub.                                           | Try connecting the<br>camera directly to the<br>computer or printer or<br>disconnect other devices<br>attached to the hub.                                                           |
| Photos are still<br>present on the<br>camera.                          | You have not<br>chosen to have<br>the images<br>deleted from the<br>camera when<br>you unload<br>them to a<br>computer. | If you want to have the<br>software automatically<br>delete images from the<br>camera after unload,<br>choose that option in the<br>Image Unload Settings<br>screen of the software. |

#### Getting assistance Finding help on the web HP product support

Visit **www.hp.com/go/support** to find information for your camera model. You can choose information about setting up and using your camera, unloading drivers, solving a problem, ordering, and information about the warranty.

#### HP photosmart website

Visit **www.hp.com/photosmart** for tips on using your camera more effectively and creatively as well as HP digital camera driver updates and software.

#### HP accessibility website

Visit www.hp.com/hpinfo/community/accessibility/prodserv/ if you have a disability and need help.

#### **Contacting HP Customer Support**

In addition to the Web, you can contact HP by telephone or mail for support and service for your camera. Prices, availability, and hours of support are subject to change without notice.

#### How HP can help

The HP support hotline can help resolve problems with setup, installation, configuration, and operation. For help with non-HP hardware or software, please contact the manufacturer.

#### Before you call

Review troubleshooting tips.

Have the following information ready before you call:

- serial number (found on the bottom of your camera)
- product name
- date of purchase

### Hardware repair services

If you think your camera or camera dock needs repair, first call the Customer Support Center, which can help determine if service is required and direct you to a service site. Otherwise, contact the store where you purchased the product. Or, visit **www.hp.com/cpso-support/guide/psd/repairhelp.html** for the nearest sales and service office.

Service is free of charge during the warranty period. Beyond the warranty period, service will be charged.

## Obtaining support in the United States

Free telephone support for one year

Within one year of your purchase, telephone support is provided to you free of charge. If this is a long distance call for you, long distance charges will apply.

Call (1) (208) 323-2551.

Our support staff is available from 6 am to 10 pm Mountain Time, Monday through Friday, or 9 am to 4 pm Saturday.

After the first year

Call (1) (208) 323-2551.

7-Troubleshooting

A fee of \$25.00 per call (U.S.) will be charged to your credit card. Charges begin only when you connect with a support technician.

#### **Upgraded warranty options**

You can select one of the following upgraded warranty options (available in the U.S. only):

- Standard Next Day Exchange
- Accidental Damage Protection with Next Day Exchange

Upgrade your standard factory warranty to three years with the HP SupportPack. Service coverage begins on product purchase date and the pack must be purchased within the first 180 days of product purchase. HP will determine the hardware service offering based upon the outcome of system self-test programs run by the customer through the initial call to the HP Customer Care Center. If during your technical support call it is determined that your product needs replacement, HP will ship you this replacement product next business day free of charge. Optional Accidental Damage Protection is also available. This warranty upgrade protects against accidental breakage such as spills, drops, or falls. Both of these warranty upgrades offer maximized uptime and productivity, the convenience of doorto-door pickup with delivery, packaging and freight prepaid by HP.

For more information call 1-888-999-4747 or visit www.homeandoffice.hp.com and select "warranty upgrades" under "product support."

#### Obtaining support worldwide

Telephone support is free for 1 year in Asia and the South Pacific and 30 days in the Middle East and Africa. The information contained in this document and the applicable conditions for HP phone support are subject to change without notice. Please check for the latest information and conditions at www.hp.com/cposupport/loc/regional.html

Alternatively, you can ask your dealer or call HP at the phone number listed in this document. For English support in Europe, contact +44 (0) 207 512-52-02.

Alaeria +213 (0)61 56 45 43 Argentina 0-810-555-5520 Australia +63 (3) 8877 8000 (or local (03) 8877 8000) Austria +43 (0)810-00-6080 **Belgium** Dutch: +32 (0)2 626-8806 French: +32 (0)2 626-8807 Brazil (11) 4689-2012 (Grande São Paulo) 0800 157 751 (outside Grande São Paulo) Canada 905-206-4663 (during the warranty period) 877-621-4722 (after the warranty period) Chile 800-360-999 China +86 (10) 6564-5959 Colombia +9 800-114-726 Czech Republic +42 (0)2 6130-7310 Denmark +45 39-29-4099 Egypt 02 532-5222 Finland +358 (0)203-47-288 France +33 (0)8 92-69-60-22 (Euro 0.34/min) Germany +49 (0)180-52-58-143 (DM .24/min, Euro 0.12/min) Greece +30 10-60-73-603 Guatemala 1-800-999-5305 Hong Kong +852 3002-8555 Hungary +36 (0)1 382-1111

7-Troubleshooting

India 1 600 112267 or +91-11-682-6035 Indonesia +62 (21) 350-3408 Ireland +353 (0)1 662-5525 Israel +972 (0)9-830-4848 Italy +39 02 264-10-350 *Korea, Republic of* +82 (2) 3270-0700 (Seoul) 0-80-999-0700 (outside Seoul) Malaysia 1-800-805-405 +52 5 52-58-9922 (Mexico Citv) Mexico 01-800-472-6684 (outside Mexico City) Middle East/Africa +44 (0) 207 512 52 02 Netherlands +31 (0)20 606-8751 New Zealand +64 (9) 356-6640 Norway +47 22-11-62-99 Peru +51 0-800-10111 Philippines +63 (2) 867-3551 Poland +48 22-865-98-00 Portugal +351 21-317-6333 Puerto Rico 1-877-2320-589 *Romania* +40 1-315-44-42 (or local 01-315-44-42) Russian Federation +7 095-797-3520 (Moscow) +7 812-346-7997 (St. Petersburg) Saudi Arabia 800-897-14440 Singapore +65 6272-5300 Slovakia +421 2-6820-8080 South Africa 086-000-1030 (RSA) +27 11-258-9301 (outside RSA) Spain +34 902-321-123 Sweden +46 (0)8 619-2170 Switzerland +41 (0)848-80-11-11 Taiwan 0800-010055
Thailand +66 (2) 661-4000 Turkey +90 216-579-7171 Ukraine +7 (380-44) 490-3520 United Arab Emirates +971 4-883-8454 United Kingdom (UK) +44 (0) 207-512-52-02 Venezuela 800-477-7777 Viet Nam +84 (0) 8-823-4530

# Hewlett-Packard limited warranty statement

The HP photosmart 812 camera comes with a one year limited warranty.

- HP warrants to you, the end-user customer, that HP hardware, accessories, software, and supplies will be free from defects in materials and workmanship after the date of purchase, for the period specified above. If HP receives notice of such defects during the warranty period, HP will, at its option, either repair or replace products which prove to be defective. Replacement products may be either new or equivalent in performance to new.
- HP warrants to you that HP software will not fail to execute its programming instructions after the date of purchase, for the period specified above, due to defects in material and workmanship when properly installed and used. If HP receives notice of such defects during the warranty period, HP will replace software which does not execute its programming instructions due to such defects.
- HP does not warrant that the operation of HP products will be uninterrupted or error free. If HP is unable, within a reasonable time, to repair or replace any product to a condition as warranted, you will be entitled to a refund of the purchase price upon prompt return of the product.
- HP products may contain remanufactured parts equivalent to new in performance or may have been subject to incidental use.
- Warranty does not apply to defects resulting from (a) improper or inadequate maintenance or calibration, (b) software, interfacing,

7-Troubleshooting

parts or supplies not supplied by HP, (c) unauthorized modification or misuse, (d) operation outside of the published environmental specifications for the product, or (e) improper site preparation or maintenance.

- TO THE EXTENT ALLOWED BY LOCAL LAW, THE ABOVE WARRANTIES ARE EXCLUSIVE AND NO OTHER WARRANTY OR CONDITION, WHETHER WRITTEN OR ORAL, IS EXPRESSED OR IMPLIED AND HP SPECIFICALLY DISCLAIMS ANY IMPLIED WARRANTIES OR CONDITIONS OF MERCHANTABILITY, SATISFACTORY QUALITY, AND FITNESS FOR A PARTICULAR PURPOSE. Some countries, states or provinces do not allow limitations on the duration of an implied warranty, so the above limitation or exclusion might not apply to you. This warranty gives you specific legal rights and you might also have other rights that vary from country to country, state to state, or province to province.
- HP's limited warranty is valid in any country or locality where HP has a support presence for this product and where HP has marketed this product. The level of warranty service you receive may vary according to local standards. HP will not alter form, fit or function of the product to make it operate in a country for which it was never intended to function for legal or regulatory reasons.
- TO THE EXTENT ALLOWED BY LOCAL LAW, THE REMEDIES IN THIS WARRANTY STATEMENT ARE YOUR SOLE AND EXCLUSIVE REMEDIES. EXCEPT AS INDICATED ABOVE, IN NO EVENT WILL HP OR ITS SUPPLIERS BE LIABLE FOR LOSS OF DATA OR FOR DIRECT, SPECIAL, INCIDENTAL, CONSEQUENTIAL (INCLUDING LOST PROFIT OR DATA), OR OTHER DAMAGE, WHETHER BASED IN CONTRACT, TORT, OR OTHERWISE. Some countries, states or provinces do not allow the exclusion or limitation of incidental or consequential damages, so the above limitation or exclusion may not apply to you.
- THE WARRANTY TERMS CONTAINED IN THIS STATEMENT, EXCEPT TO THE EXTENT LAWFULLY PERMITTED, DO NOT EXCLUDE, RESTRICT OR MODIFY AND ARE IN ADDITION TO THE MANDATORY STATUTORY RIGHTS APPLICABLE TO THE SALE OF THIS PRODUCT TO YOU.

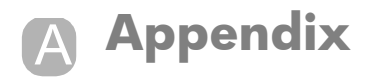

## **Camera specifications**

| Feature     | Descriptio           | n                     |               |              |
|-------------|----------------------|-----------------------|---------------|--------------|
| Sensor      | 3.92 MP<br>1/1.8-inc | effective pi<br>h CCD | xel, 4.13 to  | tal,         |
| Color depth | 30-bit (10           | ) bits x 3 c          | olors)        |              |
| Resolution  | 3.92 MP              | (2280x172             | 20 effective  | pixel count) |
|             | 4.13 MP              | (2384x173             | 34 total pixe | el count)    |
|             | 3.89 MP              | (2272x171             | 2 file size)  |              |
| Memory type | One SD c             | ard slot. 10          | 6 MB card     | included     |
| Memory      | 16 MB card           |                       |               |              |
| capacity    | Quality              | # Images              | File Size     | Resolution   |
|             | *                    | 56                    | 250 KB        | 1136x848     |
|             | **                   | 28                    | 500 KB        | 1136x848     |
|             | ***                  | 14                    | 1 MB          | 2272x1712    |
|             | ****                 | 5                     | 2.5 MB        | 2272x1712    |

| Feature                    | Description                                         |  |
|----------------------------|-----------------------------------------------------|--|
| Lens                       | Focal length                                        |  |
|                            | • Wide – 7.6 mm                                     |  |
|                            | <ul> <li>Telephoto – 22.8 mm</li> </ul>             |  |
|                            | F-Number                                            |  |
|                            | • Wide – 2.6                                        |  |
|                            | <ul> <li>Telephoto – 4.8</li> </ul>                 |  |
|                            | TTL auto focus                                      |  |
| Zoom                       | 3x optical, 7x digital zoom                         |  |
|                            | 37-111mm (35 mm equivalent)                         |  |
| Capture<br>modes           | Still, Self-Timer, and Video                        |  |
| Exposure<br>control        | Auto exposure                                       |  |
| Aperture                   | Wide: f/2.6 - f/5.0                                 |  |
|                            | Tele: /f4.8 – f/9.0                                 |  |
| Shutter speed              | 1/2000 to 12 seconds                                |  |
| Audio & video              | Still pictures                                      |  |
| capture and                | 30 seconds of audio captured with every             |  |
| playback                   |                                                     |  |
|                            | Audio captured with video (cannot be turned off)    |  |
| Flash settings             | Auto, flash off, auto w/red-eye, flash on           |  |
| Flash working<br>distances | Wide zoom—0.5 to 2.8m<br>Telephoto zoom—0.5 to 2.0m |  |

| Feature               | Description                                       |
|-----------------------|---------------------------------------------------|
| Focus                 | TTL auto focus                                    |
|                       | Normal: 0.50m to infinity                         |
|                       | Macro: 0.14m to 0.70m (wide focal)                |
|                       | 0.40m to 0.70m (greater than wide focal length)   |
| ISO<br>(Sensitivity)  | Auto (ISO 100 - 400)                              |
| Metering              | Average                                           |
| White<br>Balance      | Automatic                                         |
| Self-Timer            | 10 second delay                                   |
| Viewfinder            | Zooming optical viewfinder                        |
| Flash guide<br>number | Built in flash with range up to 2.5 meters @ wide |
| LCD                   | Color LED Backlit, 1.5" polysilicon TFT LCD       |
|                       | 4x playback zoom                                  |
| Compressed<br>format  | JPEG (EXIF)                                       |
|                       | MPEG-1 for video clip                             |
| Video out             | Slide show on TV using A/V out capability         |

| Feature      | Description                                                                                              |
|--------------|----------------------------------------------------------------------------------------------------|
| Power        | 2 AA batteries (included) or optional HP AC adapter                                                      |
|              | Slow trickle recharging in camera with<br>optional HP AC adapter or HP camera dock<br>(100% in 15 hours) |
|              | Automatic advanced power management                                                                      |
|              | The camera has a maximum power consumption of 2.5 A.                                                     |
| Interfaces   | USB/TV connector                                                                                         |
|              | <ul> <li>USB to your PC</li> </ul>                                                                       |
|              | <ul> <li>USB to HP USB DeskJet and Photosmart</li> </ul>                                                 |
|              | printers                                                                                                 |
|              | <ul> <li>Audio/Video to TV</li> </ul>                                                                    |
|              | AC in                                                                                                    |
|              | camera dock interface                                                                                    |
| Standards    | <ul> <li>PTP transfer (15740)</li> </ul>                                                                 |
|              | <ul> <li>MSDC transfer</li> </ul>                                                                        |
|              | NTSC/PAL                                                                                                 |
|              | • JPEG                                                                                                   |
|              | • MPEG-1                                                                                                 |
|              | • DPOF-1                                                                                                 |
|              | • EXIF                                                                                                   |
|              | DCF                                                                                                    |
| Tripod mount | Yes                                                                                                    |

| Feature    | Description                                                 |
|------------|-------------------------------------------------------------|
| Dimensions | External Body Dimensions: 95mm (L) x 41mm<br>(W) x 70mm (H) |
|            | With lens fully extended 95mm (L) x 60mm<br>(W) x 70 mm (H) |
| Weight     | 199 grams (without batteries)                               |
|            | 7 ounces (without batteries)                                |
| Warranty   | HP 1 year exchange warranty                                 |

hp photosmart 812 user's manual

## Index

#### Α

AC power adapter connector 11 HP part number 78 not working correctly 55 AC power indicator 26 audio clips play and adjust volume 32 record 10, 21, 51 recording indicator 22 audio/video connector 43 Auto flash setting 12, 25 Auto with Red-Eye setting 25 automatic exposure/focus 21 shutdown 26

#### B

batteries condition indicator 22 door on camera 14 extend life 27, 57 indicators 26 install 15 need replacement often 57 not working correctly 55 recharge 27 types to use 27 blinking lights on camera 19, 28 on dock 45 bonus software 17, 18 buttons on camera **10** on camera dock **45** 

#### С

camera dock. See HP camera dock Capture mode 10 compression format 77 computer connect camera to 41 connect dock to 44 connections as a USB Mass Storage Device Class (MSDC) 52 failed 67 to camera dock 44 to computer 41 to printer 42 to TV 43 USB/TV 52 connectors audio/video 43 HP camera dock 14, 44 power adapter 11 USB/TV 11 conserve power 25 customer support 68

#### D

date and time change **52** set **16** wrong one displayed **58**  delay, shutter button delete images and files Digital Print Order Format digital zoom **22**, disk drive, connect as dock. See HP camera dock DPOF **37** 

#### Е

e-mail addresses, adding to Share menu e-mail feature empty battery indicator enlarge images error messages exposure/focus, automatic

### F

files compression formats 75 delete on memory card 32 DPOF 37 size versus quality 50, 75 flash automatic 12 buttons and lights 11, 12, 13 current setting 22 provided too much light 61 range 60, 76 settings 12, 25 focus automatic 21 lock 19, 59 problems 63 range 59, 77 range for Macro setting 24 region 22 format card 32

H help from customer support 68 HP camera dock buttons 45 connect to 14, 44 description 9 display to TV 47 printing from 46 unload images 46 HP Instant Share button 13 description 9, 35 turn on/off 13 HP SupportPack 70 HP Web sites 68

images delete 32 magnify 33 rotate 34 set quality level 50 unloading camera to computer 41 unloading using camera dock 46 view 29 install batteries 15 bonus software 17, 18 camera dock 9 memory card 15 software 17 Instant Share, See HP Instant Share

L

Language change 53 choose 16 LEDs (lights) on camera description 10 lights on camera,blinking 19, 28 on dock,blinking 45 Live View 13, 22 lock focus 19, 59 low battery indicator 26

#### Μ

Macintosh computer bonus software 18 connect to 41, 46 install software 18 USB setting 52 Macro Focus 13, 22, 24 magnify images 33 Main menu 30 memory card capacity 50, 75 delete files 32 install 14, 15 troubleshoot 65 memory indicator 14, 28 Menu on/off button 13, 30 messages, error 63 microphone 10, 22 mount for tripod 14

N NTSC video signal **53** 

#### O on/off button **10**

optical viewfinder 11, 12 optical zoom 23 PAL video signal 53 Picture Transfer Protocol 52 pictures number remaining 22 review 20, 29 share 35 take 19 play video or audio clips 32 power adapter 11 automatic conservation 25 indicator 14, 26, 28 insufficient 28 specifications 78 turn on/off 16 print images automatically with HP Instant Share 35 directly from camera 42 using camera dock 46 printer connect dock to 44 connect to camera 42 unsupported 67 PTP 52

Q quality levels **22**, **31**, **50** 

### R

range flash 60, 76 focus 59, 77 recharge batteries 27 record audio clips 10, 21, 51 video clips 20 recycling information 3 red-eye 13, 25 repair and replace services 69 review pictures 20 rotate images 34

#### S

self-timer mode 10, 22 selector and light 10 take pictures with 21 Setup menu 49 Share button 13 Share menu customize 38 description 35 e-mail service 38 printing options 37 share pictures 35 shutdown, automatic 25 shutter button delay 58 description 10 speed 76 sleep state 25, 28 software bonus 17, 18 cannot find camera 62 install 17 warranty 73 sounds adjust 32, 51 speaker 10 specifications 75 Still mode 10

SupportPack 70

#### т

telephoto/wide-angle button and lens 11 time and date change 52 set 16 wrong one displayed 58 tripod mount 14 troubleshoot problems 55 turn on/off auto audio recording 51 camera does not 55 camera power 10, 16 camera sounds 51 HP Instant Share 13 Live View 13, 22 menu 13, 30 sleep state 26 τv button, camera dock 45 configuration setting 53 connect camera to 43 connect dock to 44, 47 connector 11 U

unknown device 67 unloading images camera to computer 41 using camera dock 46 USB change configuration 18, 52 connector, camera 11 connector, camera dock 44

V

video clips play and adjust volume 32 record 20 recording indicator 22 set for NTSC or PAL 53 Video mode 10, 20 video selector 10 view images in camera 29 viewfinder 11, 12 volume, adjust 32

#### W

warranty **70**, Web sites for HP wide-angle button and lens **11**, **13** Windows computer bonus software install software wrist strap, attach **14**,

### Z

zoom buttons 13, 23 lens 11 specifications 76 use optical or digital 23

#### www.hp.com/photosmart

Printed in Singapore 2002

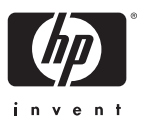

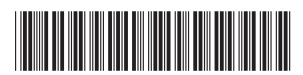

Q2146-90019